## Bibliothèque municipale de Groisy

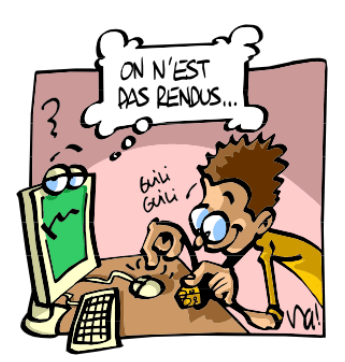

## Karvi expliqué aux adhérents : comment ça marche ?

Chercher un titre, réserver un document, prolonger une durée de prêt, ... Vous pouvez faire tout cela depuis votre domicile grâce au site : <u>http://karvi.fr/groisyopac</u>

Deux onglets apparaissent : CONSULTATION et OPAC

L'onglet **CONSULTATION** permet de :

| . cherener un un |  | cherch | er un | titre |
|------------------|--|--------|-------|-------|
|------------------|--|--------|-------|-------|

|                                                         |                                                     | ON 🚨 OPAC         |                                         |
|---------------------------------------------------------|-----------------------------------------------------|-------------------|-----------------------------------------|
|                                                         | Simple   Guidée   Nouv                              | veautés   Histori | que                                     |
|                                                         | CONSULT                                             | ATION             |                                         |
|                                                         |                                                     |                   |                                         |
|                                                         |                                                     |                   |                                         |
| Toutes les informations                                 | s de la base                                        |                   |                                         |
| Toutes les informations                                 | s de la base                                        |                   | RECHERCHE                               |
| Toutes les informations                                 | s de la base                                        | Tous les fonds    | RECHERCHE       V       Tous les rayons |
| Toutes les informations Tous les supports  Appartenance | s de la base<br>Tous les genres V T<br>Localisation | Tous les fonds    | Tous les rayons                         |

. **chercher un livre, un livre lu ou une vidéo** : cliquer sur le 🕂 correspondant à la recherche souhaitée.

| <b>CONSULTATION COPAC</b>                 |
|-------------------------------------------|
| Simple   Guidée   Nouveautés   Historique |
| RECHERCHE GUIDÉE                          |
|                                           |
|                                           |
| ■ DOCUMENTS SONORES                       |
| ⊞ DOCUMENTS VIDÉOS                        |
|                                           |
|                                           |
| Recherche par Karvi parmi 7803 notices    |

. **prendre connaissance des nouveautés** dans les secteurs : adultes, jeunesse, ado-jeune adulte, audio et vidéo.

| Simple   Guidée   Nouveautés   Historique |
|-------------------------------------------|
| NOUVEAUTÉS                                |
|                                           |
| ☑ JEUNESSE                                |
|                                           |
|                                           |

Vous pouvez également consulter la liste des nouveautés sur le site <u>www.groisy.fr</u>, onglet vie locale, puis bibliothèque municipale et actualités.

. consulter son historique personnel de recherche.

| CONSULTATION & OPAC                                                                    |
|----------------------------------------------------------------------------------------|
| Simple   Guidée   Nouveautés   Historique                                              |
| HISTORIQUE                                                                             |
|                                                                                        |
| L'historique contient 2 recherches, cliquez sur l'une d'entre elle pour la relancer :  |
| • <u>la panthère des neiges</u> : 1 résultat<br>• <u>200 - Religion</u> : 26 résultats |
|                                                                                        |
|                                                                                        |
| Recherche par Karvi parmi 7803 notices                                                 |

L'onglet **OPAC** vous permet d'agir sur un prêt, une réservation, une prolongation, ...

Saisissez votre numéro de carte d'adhérent puis, dans la zone « *mot de passe* », saisissez votre date de naissance sous la forme suivante : *JJ/MM/AAAA*.

| Prêts   Réservations   Panier   Messages   Compte   Suggestions   Deconnexion                                                                                                    |  |  |  |  |  |  |
|----------------------------------------------------------------------------------------------------|--|--|--|--|--|--|
| IDENTIFICATION                                                                                                    |  |  |  |  |  |  |
| Première connexion         Votre mot de passe initial correspond à votre date de naissance au format JJ/MM/AAAA (ne pas oublier les slashs).         Pour des raisons de sécurité, il est préférable de changer votre mot de passe lors de votre première connexion.         Mot de passe oublié         Si vous ne vous souvenez plus de votre mot de passe, vous devez contacter votre bibliothèque afin de ré-initialiser votre compte utilisateur.         Après ré-initialisation, votre mot de passe sera de nouveau votre date de naissance.         N° de carte         Mot de passe         Se connecter         Se connecter |  |  |  |  |  |  |
| Recherche par Karvi parmi 7803 notices                                                                                                    |  |  |  |  |  |  |

## Une **page de bienvenue** apparaît.

Sur la page **Prêts** apparaissent le ou les documents empruntés avec la date d'emprunt, la date de retour prévu, le nombre de jours restants (ex : -20 j) ou de retards (en rouge).

Si vous souhaitez prolonger un ou plusieurs prêts, il vous suffit de cocher la case précédent le titre de l'ouvrage et de cliquer sur « prolonger le prêt coché ».

| Prêts   Réservations   Panier   Messages   C           | Compte   Suggestions   Deconnexion |
|--------------------------------------------------------|------------------------------------|
| Prêts en cours - H                                     | Historique                         |
| GUERIN LAURENCE : P                                    | PRÊTS EN COURS                     |
|                                                        |                                    |
| mprunts en cours du lecteur                            |                                    |
| TITRE SUPPORT DÉE                                      | BUT FIN RET NB DATE<br>REL REL     |
| Gaza dans la peau / Selma Dabbagh inconnu 03<br>(1970) | )3/02/20 26/02/20 -20 j. 0         |
|                                                        |                                    |
|                                                        |                                    |
|                                                        | ~                                  |
|                                                        |                                    |
| PROLONGER LES PRE                                      | ETS COCHES                         |

L'onglet **Réservations** permet de consulter l'avancement d'une réservation faite directement à la bibliothèque, par mail ou sur le site (onglet CONSULTATION). *Il est toutefois possible que la réservation n'apparaisse pas immédiatement sur cette page.* 

|       | Prêts   Réservations   Panier   Messages   Compte   Suggestions   Deconnexion                      |
|-------|----------------------------------------------------------------------------------------------------|
|       | CONSULTATION DES RESERVATIONS<br>GUERIN LAURENCE                                                   |
| -Rése | rvations actives du lecteur                                                                        |
|       | Les réservations disponibles (en vert foncé) sont à retirer au plus vite dans votre bibliothèque ! |
|       |                                                                                                    |
|       |                                                                                                    |

0

 $\frown$ 

L'onglet **Panier** permet de visualiser les titres sélectionnés à partir de l'onglet **CONSULTATION**.

|                                                              | AC                       |   |
|--------------------------------------------------------------|--------------------------|---|
| Prêts   Réservations   <b>Panier</b>   Messages   Compte   S | uggestions   Deconnexion |   |
| GUERIN LAURENCE : PANIE                                      | R                        |   |
| Notices du panier                                            | SUPPRIMER                | ] |
| TITRE                                                        | SUPPORT                  |   |
| La panthère des neiges / Sylvain Tesson (1972)               | Livre                    | ^ |
|                                                              |                          |   |
|                                                              |                          |   |

La page **Messages** est peu utilisée. Pour toute demande, il vaut mieux téléphoner à la bibliothèque (04 50 68 09 49) ou envoyer un mail à : <u>bibliothequedegroisy@orange.fr</u>.

| essages   Compte   Suggesti | ons   Deconnexio                                                           | n                                                                                                |
|-----------------------------|----------------------------------------------------------------------------|--------------------------------------------------------------------------------------------------|
| Reçus - Envoyés             |                                                                            |                                                                                                  |
| AURENCE : MESSAGES          |                                                                            |                                                                                                  |
|                             |                                                                            | ~ <del>+</del>                                                                                   |
| DE                          | DATE                                                                       |                                                                                                  |
|                             |                                                                            | ^                                                                                                |
|                             |                                                                            | _                                                                                                |
|                             | essages   Compte   Suggesti<br>Reçus - Envoyés<br>AURENCE : MESSAGES<br>DE | essages   Compte   Suggestions   Deconnexion<br>Reçus - Envoyés<br>AURENCE : MESSAGES<br>DE DATE |

Sur la page **Compte** apparaissent les renseignements de l'adhérent et des personnes rattachées. Vous pouvez ici modifier ou réinitialiser votre mot de passe.

|                                                                               |                                           | CONS            | ULTATION  | COPAC  | :        |         |               |  |  |
|-------------------------------------------------------------------------------|-------------------------------------------|-----------------|-----------|--------|----------|---------|---------------|--|--|
| Prêts   Réservations   Panier   Messages   Compte   Suggestions   Deconnexion |                                           |                 |           |        |          |         |               |  |  |
| GUERIN LAURENCE : COMPTE                                                      |                                           |                 |           |        |          |         |               |  |  |
| Mot de passe                                                                  |                                           |                 |           |        |          | CHANGER | RÉINITIALISER |  |  |
| Vous pouvez modifier<br>Actuel<br>mot de passe                                | votre mot de p<br>Nouveau<br>mot de passe | asse ci-dessous | :         |        |          |         |               |  |  |
| Informations personnelles et coordonnées                                      |                                           |                 |           |        |          |         |               |  |  |
| Nom                                                                           | N° carte                                  | Naissance       | Téléphone | 1 Télé | éphone 2 |         |               |  |  |

La page **Suggestions** vous permet de proposer l'achat de titres.

|                     | CONSULTATION                 | OPAC           |                 |           |   |
|---------------------|------------------------------|----------------|-----------------|-----------|---|
| Prêts   Réservation | s   Panier   Messages   Comp | te   Suggestio | ns   Deconnexio | n         |   |
|                     | GUERIN LAURENCE : SU         | GGESTIONS      |                 |           |   |
| Vos suggestions     |                              |                |                 | SUPPRIMER | ] |
| SUPPORT TITRE       | AUTEUR                       | EDITEUR        | DATE            | STATUT    |   |
|                     |                              |                |                 |           | ^ |
|                     |                              |                |                 |           |   |
|                     |                              |                |                 |           |   |

Pour cela, cliquer sur l'onglet NOUVELLE et renseigner la page.

| Prêts   Réservations   Panier   Messages   Compte   Suggestions   Deconnexion |         |
|-------------------------------------------------------------------------------|---------|
| GUERIN LAURENCE : SUGGESTIONS                                                 |         |
| Support * Document imprimé  Titre *                                           | ENVOYER |
| Auteur *                                                                      |         |
| Editeur                                                                       |         |
| * Champs obligatoires                                                         |         |
| Recherche par Karvi parmi 7803 notices                                        |         |

Lorsque vous avez terminé votre consultation sur le site, déconnectez-vous au moyen de l'onglet « **Déconnexion** ».